## Cornu74 1/4

## Inscription :

|                 | ACCUEIL PLAN DU BLOG CONNEXION Q                                                                                                    |
|-----------------|----------------------------------------------------------------------------------------------------|
|                 | Identifiant   Mot de passe   • Se souvenir de moi   Connexion   Inscription Mot de passe oublié ? - Retour sur Cornu74 S'inscrire sur ce site |
|                 | Identifiant  Choisir un identifiant  E-mail  Votre email  Un mot de passe vous sera envoyé sur votre adresse de messagerie.  Inscription      |
| Le mot de passe |                                                                                                    |

Cornu74 2/4

reçu sur la boîte mail est assez compliqué. On peut le modifier facilement en allant dans « Profil »

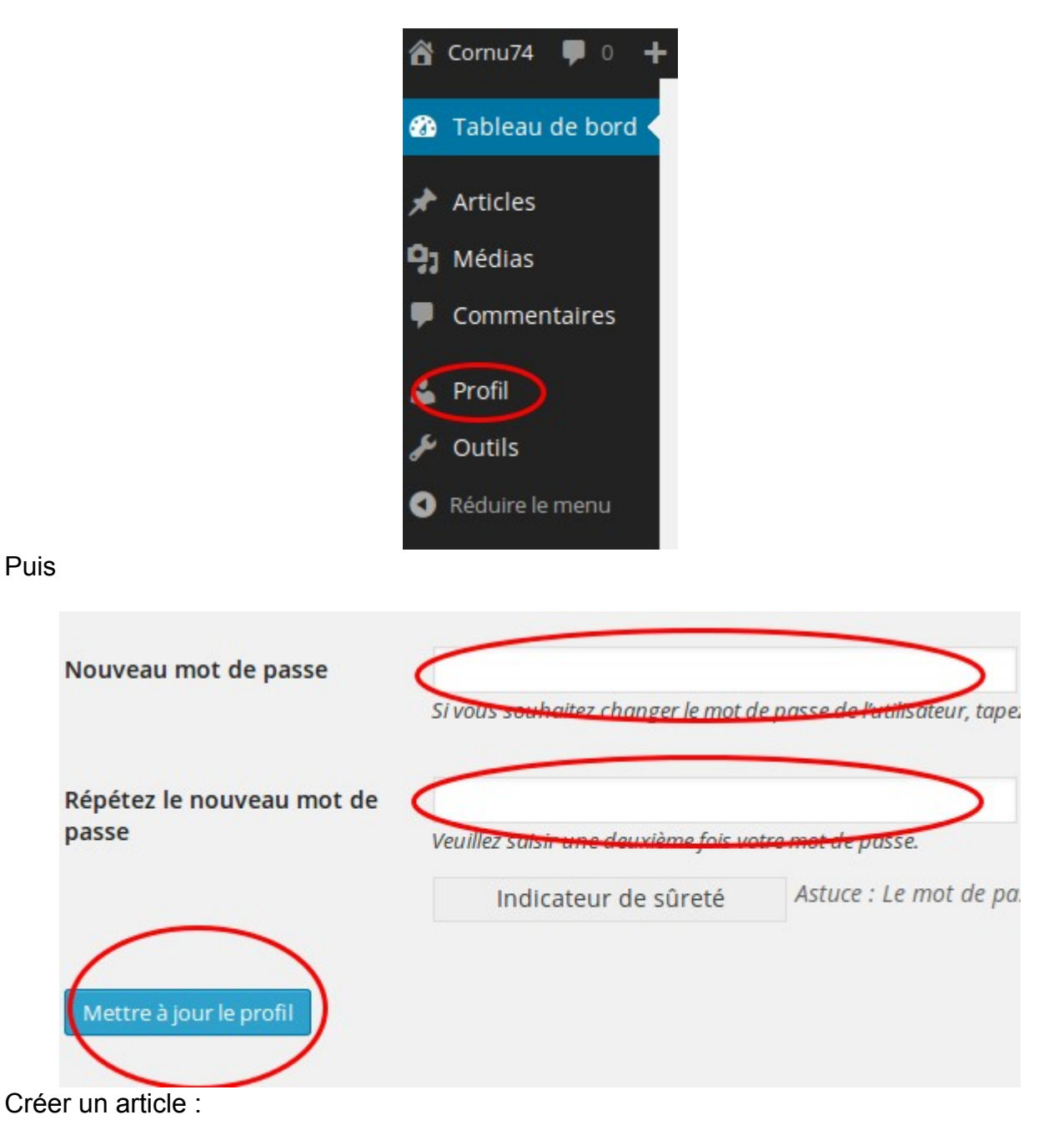

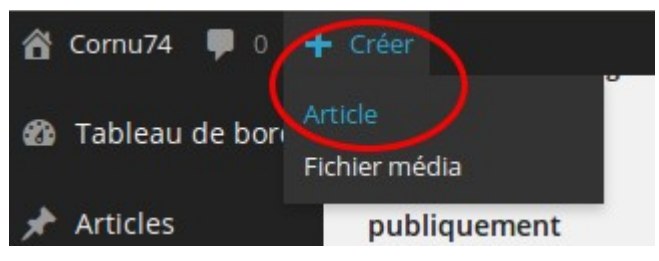

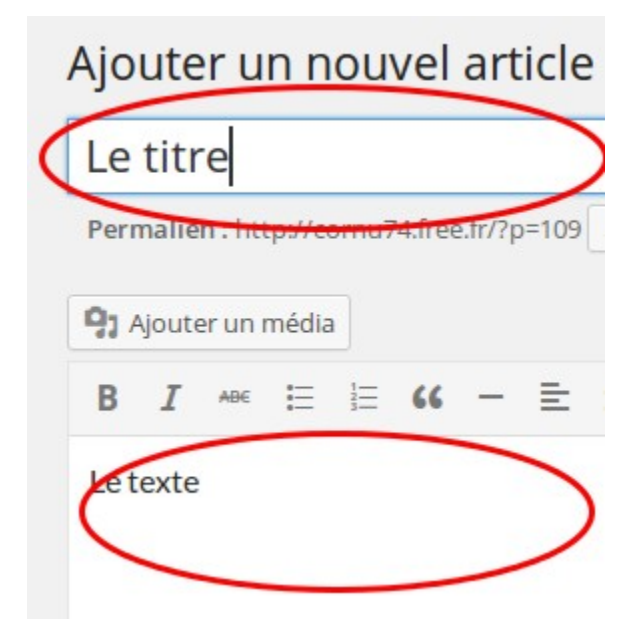

Ne pas oublier de préciser la catégorie

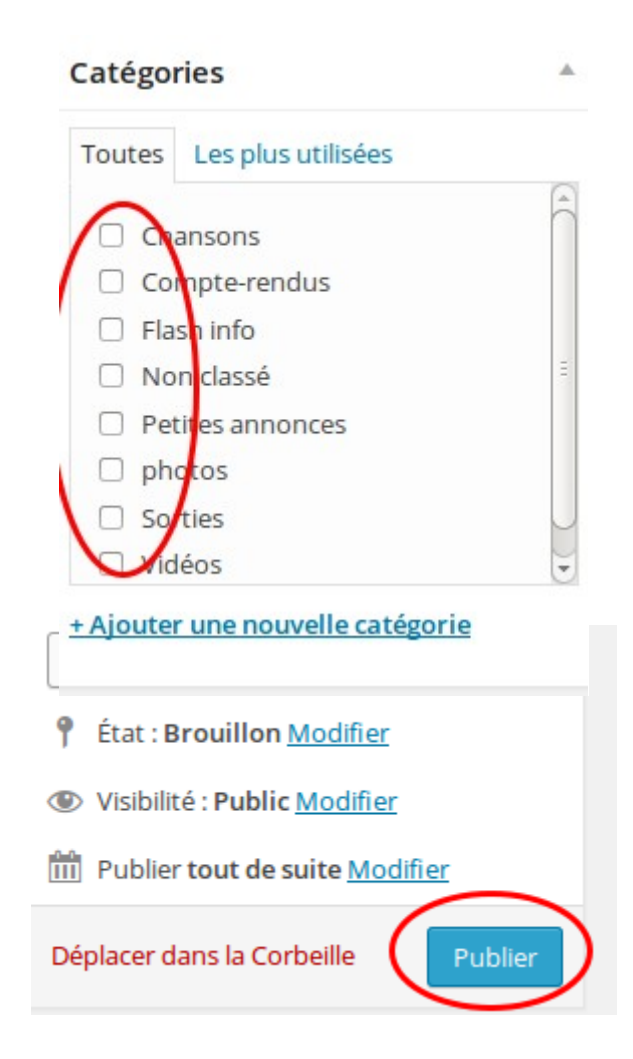

Puis

Cornu74 4/4

Insérer une image :

Cas 1, l'image est dans l'ordinateur. Il faut l'ajouter à la bibliothèque (< 2 mo)

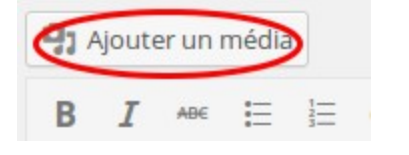

puis

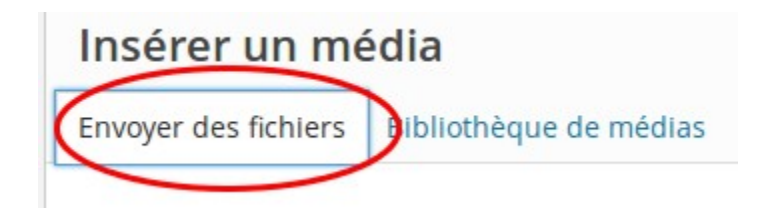

## puis

Déposez vos fichiers n'importe où pour les mettre en ligne

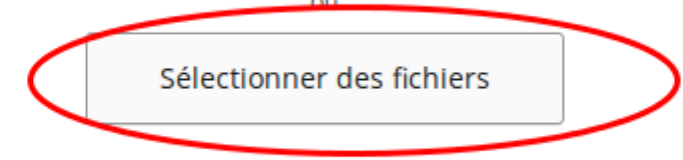

Taille de fichier maximale pour la mise en ligne : 2 MB.

puis

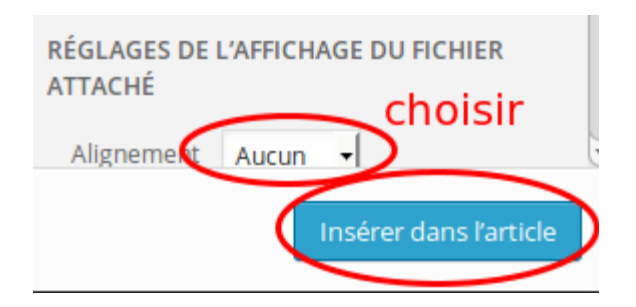

## Cas 2, l'image est sur le web

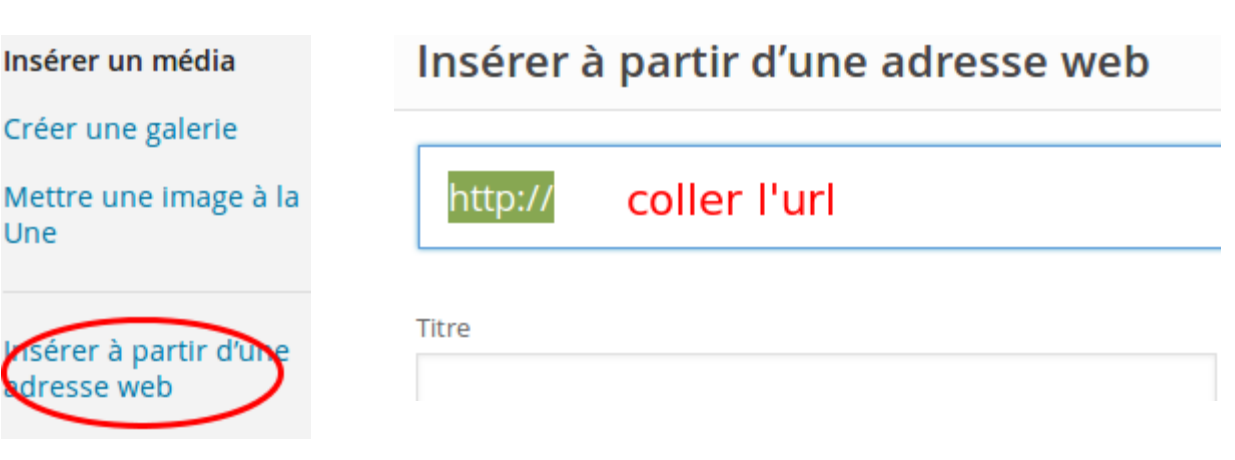